## Mooc 開放式課程網站使用教學

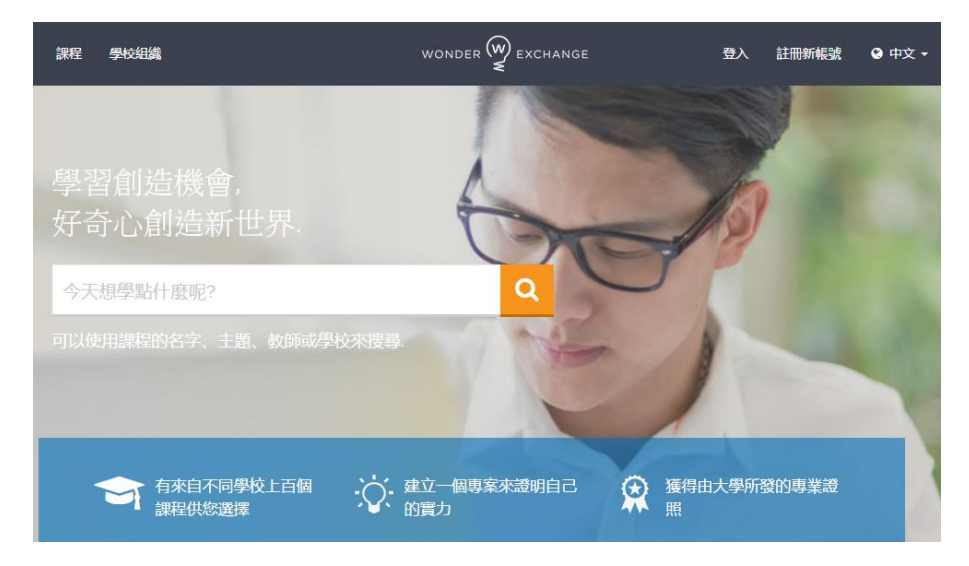

1. 進入磨課師網站,網址為 mooc. learnmode. net

選擇"註冊新帳號"註冊新的帳戶,"姓名"的部分請填學號,
 完成註冊後,須先透過電子信箱激活帳號,才能進行"登入"的動作。

| 註冊新帳號                                              |           |
|----------------------------------------------------|-----------|
| 姓名*<br>請輸入你的全名                                     | → 請填自己的學號 |
| 電子修裕 * (使用登錄)<br>Enter your email (use to login)   |           |
| 密碼 *<br>密碼                                         |           |
| 確認密碼<br>確認密碼                                       |           |
| 國籍 * Select nationality                            |           |
| <ul> <li>□ 註冊為投課数節</li> <li>□ 我讀舊接受服務條款</li> </ul> |           |
| 註冊新帳號                                              |           |

3. 成功登入後,點回網頁的首頁搜尋"計算機組織",點進去後再加選課程。

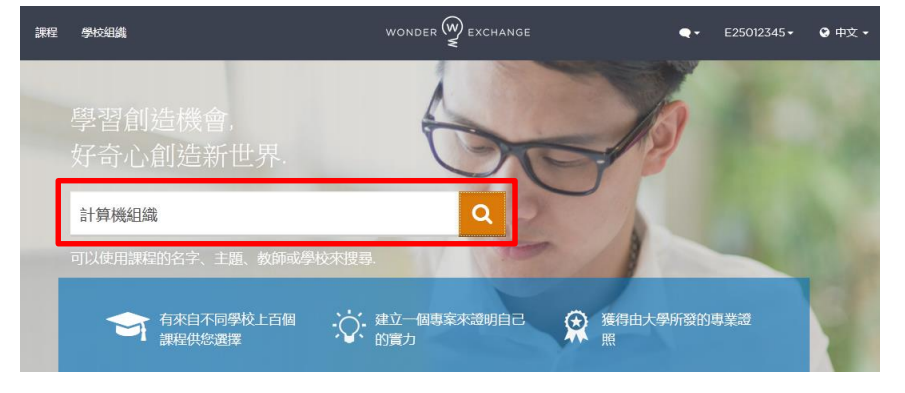

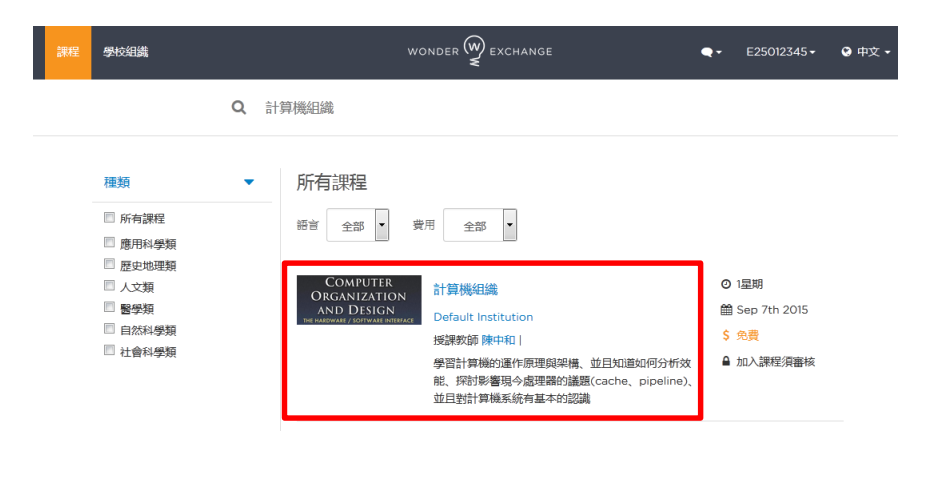

| 課程 | 學校組織  |                               | WONDER 🕎 EXCHANGE Q - E25012                                                          | 2345• 🛛 中文 • |
|----|-------|-------------------------------|---------------------------------------------------------------------------------------|--------------|
|    | 教師與助教 |                               | Default Institution ComPUTER ORGANIZATION 價格 計算機組織 AND DIsco 免費                       |              |
|    |       | 陳中和<br>Default<br>Institution | 學習計算機的運作原理與架構、並且知識如何分析效能、預計影響現今處<br>理器的議題(cache、pipeline)、並且對計算機系統有基本的認識 September 14 | th, 2015     |
|    |       | ▲ 職位教授                        | 種類: 自然科學類, 結束日期<br>                                                                   | th, 2016     |
|    |       |                               | 開於課程 課程大網                                                                             | 4 星期         |
|    |       |                               | 時數 3-6小                                                                               | 時/星期         |
|    |       |                               | 課程教材 Course Material Permission Re                                                    | equired      |
|    |       |                               | Computer oraganization and design the hardware/software interface 加入課程                |              |

待助教許可之後,便可開始使用。

4. 點選"學生主頁"可找到先前加選的課程

| 課程 | 學校組織                                    | WONDER 🗑 EXCHANGE |          | •,• | E25012345 <del>•</del> | ❷ 中文 ▼ |
|----|-----------------------------------------|-------------------|----------|-----|------------------------|--------|
|    | 首頁                                      | 課程 待辦事項 修課紀錄      |          | 學生  | 主真                     |        |
|    | 正在進行的課程                                 | 瀏覽你所訂閱的所有課程 🕨     | 待辦事項     | ¥±: | ≝**員**<br>出            | •      |
|    |                                         |                   | 没有符合的資料。 |     |                        |        |
|    | 計算機組織                                   |                   | 優先順序(待   | 辦事項 | 到期日                    | 8      |
|    | ▲ 陳中和                                   |                   |          |     |                        |        |
|    | 一週課程 0/18 (9/13 - 1/11) 作業: 0/0 測驗: 0/0 | 成績:               |          |     |                        |        |
|    | 沒有新的公告                                  |                   |          |     |                        |        |
|    |                                         |                   |          |     |                        |        |
|    |                                         |                   |          |     |                        |        |
|    |                                         |                   |          |     |                        |        |
|    |                                         |                   |          |     |                        |        |

進入課程頁面之後,在左側"課程"處可以找到老師準備的 PPT 和影片。

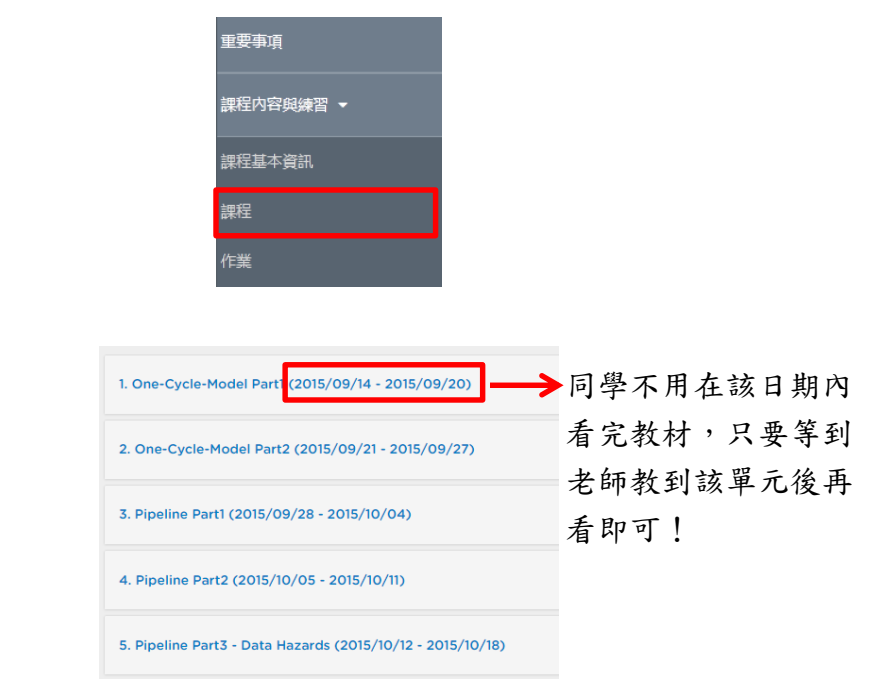

此外,同學也可以在 Caslab 的網站下載到老師上課用的投影片。